# **//SRock**?ference - Q&A

#### 1. I: Cum se activeaza functia Wake on LAN in starea S5 in Windows 10

R: Va rugam sa urmati pasii de mai jos pentru a va indeplini cerinta

Pasul 1: Debifati optiunea fast startup (pornire rapida) din Control Panel.

| ← → 🕙 ↑ 🗃 > Control Panel > Hardware and Sound > Power Options > System Settings                                                                                                    | ڻ v |                    |    |   |
|----------------------------------------------------------------------------------------------------|-----|--------------------|----|---|
|                                                                                                    |     | Search Control Pan | el | p |
| Define power buttons and turn on password protection<br>Choose the power settings that you want for your computer. The changes you make to the settings on this<br>page apply to all of your power plans.<br>Power and sleep button settings<br>When I press the power button: Shut down<br>Shutdown settings<br>Shutdown settings<br>I urn on fast startup (recommended)<br>This helps start your PC faster after shutdown. Restart isn't affected. Learn More<br>Hibernate<br>Show in Power menu.<br>Show in account picture menu. |     |                    |    |   |

Pasul 2: Dezarhivati fisierul EnableWOLInFastStartup si apoi faceti clic dreapta pe WakeOnFastStartup.bat si selectati "Run as administrator" (Executare ca administrator) pentru al instala.

| e Home Share     | View Manage         |                          |                    |                    |      |       |     |                    |            | ~ ( |
|------------------|---------------------|--------------------------|--------------------|--------------------|------|-------|-----|--------------------|------------|-----|
| → × ↑ 📙 > Enat   | leWOLInFastStartup  |                          |                    |                    |      |       | 5 V | Search EnableWOLIn | FastStart. | ,P  |
|                  | Name                | ^                        | Date modified      | Type               | Size |       |     |                    |            |     |
| Quick access     | CashleWOI In Cashle | Carlos -                 | 11/7/2014 1-50 AM  | DDE EU-            |      | 77.70 |     |                    |            |     |
| 🔜 Desktop 🛛 🖈    | ReadMe-WakeOpEa     | artup                    | 10/20/2014 E:09 AM | Text Document      |      | 1 KB  |     |                    |            |     |
| 🕹 Downloads 🛛 🖈  | WakeOnFastStartun   | sisteriup                | 10/30/2014 5:34 AM | Windows Batch File |      | 10 KB |     |                    |            |     |
| 🔠 Documents 🛛 🖈  |                     | Open                     |                    |                    |      | 1.00  |     |                    |            |     |
| 📰 Pictures 🛛 🖈   |                     | Edit                     |                    |                    |      |       |     |                    |            |     |
| EnableWOLInFas 🖈 | 1                   | Print                    |                    |                    |      |       |     |                    |            |     |
| Music            | •                   | Run as administrator     |                    |                    |      |       |     |                    |            |     |
| Videos           |                     | Scan with Windows Defe   | ender              |                    |      |       |     |                    |            |     |
|                  | B                   | Share                    |                    |                    |      |       |     |                    |            |     |
| ConeDrive        |                     | Give access to           | >                  |                    |      |       |     |                    |            |     |
| This PC          |                     | Restore previous version | s                  |                    |      |       |     |                    |            |     |
| BUNTU 16_1 (D:)  |                     | Send to                  | >                  |                    |      |       |     |                    |            |     |
| Network          |                     | Cut                      |                    |                    |      |       |     |                    |            |     |
|                  |                     | Сору                     |                    |                    |      |       |     |                    |            |     |
|                  |                     | Create shortcut          |                    |                    |      |       |     |                    |            |     |
|                  |                     | Delete                   |                    |                    |      |       |     |                    |            |     |
|                  |                     | Rename                   |                    |                    |      |       |     |                    |            |     |
|                  |                     |                          |                    |                    |      |       |     |                    |            |     |
|                  |                     | Properties               |                    |                    |      |       |     |                    |            |     |

Link: https://www.asrock.com/support/download/EnableWOLInFastStartup.zip

TSD-QA (2018/03)

Pasul 3: Bifati optiunea fast startup (pornire rapida) din Control Panel.

| 😂 System Settings                                                                                                    | <u></u>              | × |
|----------------------------------------------------------------------------------------------------|----------------------|---|
| ← → × ↑ 🗃 > Control Panel > Hardware and Sound > Power Options > System Settings v ö                                                                                                    | Search Control Panel | P |
| Define power buttons and turn on password protection<br>Choose the power settings that you want for your computer. The changes you make to the settings on this<br>page apply to all of your power plans.<br>Power and sleep button settings<br>When I press the power button:<br>Shut down<br>Shut down<br>Shut down settings |                      |   |
| Save changes Cancel                                                                                                    |                      |   |

Dupa aceasta, functia Wake on LAN este activata in starea S5.

2. I: Cum ajustez memoria partajata (shared memory) cand folosesc procesorul Raven Ridge pe platforma AM4?

- R: Daca doriti sa ajustati memoria partajata (shared memory), urmati pasii de mai jos pentru a gasi si ajusta setarile OC.
  - 1. Va rugam sa apasati "F2" sau "Del" in timpul POST pentru a intra in configurarea BIOS-ului
  - 2. Consultati urmatoarea cale pentru a ajusta setarea OC.

a. Advanced\AMD CBS\NBIO Common Options\GFX Config IGC :Forces

b. Advanced\AMD CBS\NBIO Common Options\UMA Mode : UMA\_Spec

- /ISReck LIEFI G H/W Monitor 1 Exit Advanced Security (D) Boot 2 1001 Advanced\AMD CBS\NBIO Common Options\GFX Configuration GFX Configuration Integrated Graphics Controller Forces | Description UMA\_SPECIFIED UMA Mode Set UMA FB size I UMA Version Auto NB Azalia Get details via OR code
- c. Advanced\AMD CBS\NBIO Common Options\UMA Frame Buffer Size: Choose a prefer size

d. OC Tweaker\OC Mode Change Switch\AMD CBS Setting

|                                                | /ISReck         | UEFI            |                                       |                       |        |
|------------------------------------------------|-----------------|-----------------|---------------------------------------|-----------------------|--------|
| 📰 Kalin 💧 OC. Tweaker 🛷 Advanc                 | 260 ×1001       | O H/W Monitor   | Security                              | O Boot                | U Exit |
| CPU Configuration                              |                 |                 | i i i i i i i i i i i i i i i i i i i |                       |        |
| DC Mode Change Switch                          |                 | AMD CBS Setting |                                       |                       | -      |
| I SMT Mode                                     |                 | Enabled         | Descr                                 | ription               |        |
|                                                |                 |                 | OC Mode                               | Change Switch         |        |
| DRAM Timing Configuration                      | OC Mode Chang   | e Switch 🗙      |                                       |                       |        |
| XMP 2.0 Profile 1: DOR4-2666 16-17-17-36 1.20V | ISDack Setting  |                 |                                       |                       |        |
| AM4 Advance Boot Training                      | AMD CBS Setting |                 |                                       | 150                   |        |
| Voltage Configuration                          |                 |                 |                                       |                       |        |
| I DRAM Voltage                                 | 1-200V          | Auto            |                                       |                       |        |
| 1.8 Voltage                                    | 1.800V          | Auto            |                                       |                       |        |
| I VCOP                                         | 1.050V          | Auto            | Get deta                              | ills via CR code      |        |
| User Profile 1: Emoty<br>User Profile 2: Empty |                 |                 |                                       | - 12                  | Every. |
| 1                                              |                 | Engl            | fsh I                                 | led 03/28/2018. 04:22 | :22    |

3. Dupa ajustarea optiunilor de mai sus, apasati "F10" pentru a salva configuratia

I: Cand folosesc placa grafica dedicata si procesor AM4 cu grafica integrata, adaptorul de afisaj al graficii integrate afiseaza un semn de exclamare, ce ar trebui sa fac?

**R:** Daca utilizati placa grafica dedicata si adaptorul de afisaj al graficii integrate afiseaza un semn de exclamare ca imaginea de mai jos, urmati pasii pentru a elimina semnul exclamarii.

📇 Device Manager

| File Action View Help                |
|--------------------------------------|
|                                      |
| V 🛃 DESKTOP-APQFOEE                  |
| > 🐗 Audio inputs and outputs         |
| > 💻 Computer                         |
| > 👝 Disk drives                      |
| 🗸 🏣 Display adapters                 |
| 🌆 AMD Radeon(TM) RX Vega 11 Graphics |
| ligger Radeon RX 570 Series          |
| > 📕 Firmware                         |
| > 🛺 Human Interface Devices          |
|                                      |

- 1. Va rugam sa apasati "F2" sau "Del" in timpul POST pentru a intra in configurarea BIOS-ului
- 2. Alegeti adaptorul video principal ca grafica interna

Calea: Advanced\AMD PBS\Primary Video Adapter\Int Graphics (IGD)

| /ISRedt UEFI                                                                                                    |          |                                                         |                                              |                         |                               |      |  |  |
|----------------------------------------------------------------------------------------------------|----------|---------------------------------------------------------|----------------------------------------------|-------------------------|-------------------------------|------|--|--|
| 🔲 Main 🍈 OC Tweaker                                                                                                    | Advanced | × 1001                                                  | O H/W Monitor                                | Security                | Ü Boot.                       | Exit |  |  |
| Advanced\AMD PBS Adv Anced\AMD PBS AND Firmware Version Special Disolay Features Primary Video Adaptor BIOS PSP Support |          | _                                                       | Disabled<br>Int Graphics (IGD)<br>Enabled    | Descript<br>Select Inte | cion<br>ernal/External Graphi | ics  |  |  |
| <br>MITT/WITT Selection<br>LAN Power Enable<br>PCIe x16 Switch<br>Promontory PCIe Switch                                |          | Primary Video<br>Int Graphics (IGD<br>Ext Graphics (PEG | Adaptor X                                    |                         | 21                            |      |  |  |
| Unused GPP Clocks Off<br>Clear MCA at warm rst<br>Win7 USB Wake Support                                                 |          |                                                         | Disabled<br>Disabled<br>Disabled             |                         |                               | 30   |  |  |
| <br>Adjust MEM VDDIO<br>Adjust APU VDOP<br>Adjust V1.8<br>Adjust VTT MEM                                                |          |                                                         | Disabled<br>Disabled<br>Disabled<br>Disabled | Get details             | via OR code                   |      |  |  |
|                                                                                                    |          |                                                         | Engli                                        | sh Sun                  | 02/04/2091. 20:38:07          |      |  |  |

3. Dupa ajustarea optiunilor de mai sus, apasati "F10" pentru a salva configuratia.

Puteti incerca si metoda de mai jos.

- 1. Va rugam sa apasati "F2" sau "Del" in timpul POST pentru a intra in configurarea BIOS-ului
- 2. Dezactivati CSM

Calea: Boot/CSM/Disable

#### TSD-QA (2018/03)

## Technical Reference - Q&A

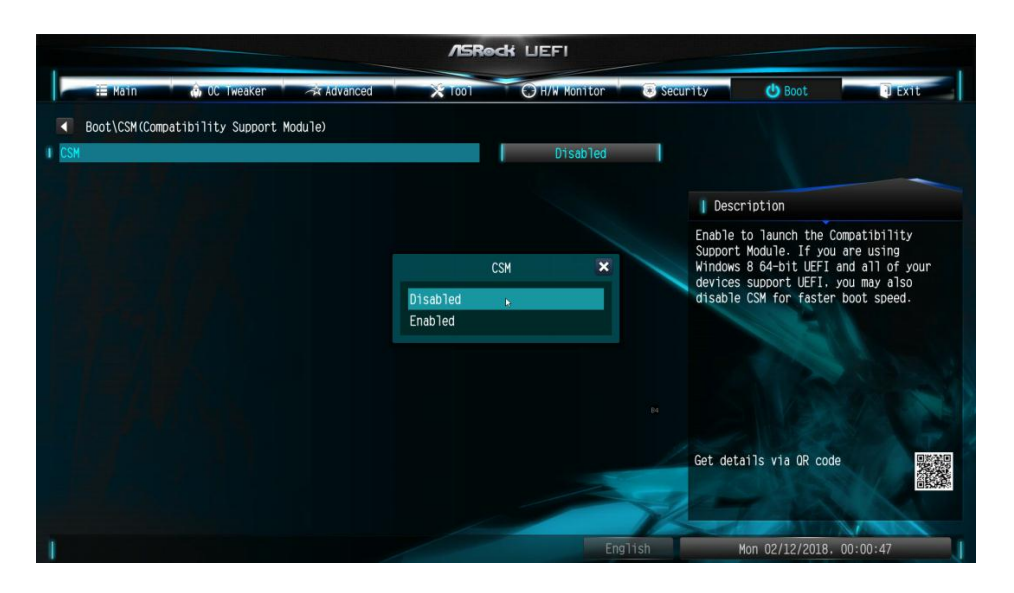

3. Dupa ajustarea optiunii de mai sus, apasati "F10" pentru a salva configuratia.